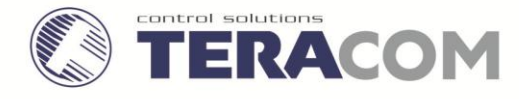

イーサーネットコントローラー TCW120 ユーザーズマニュアル

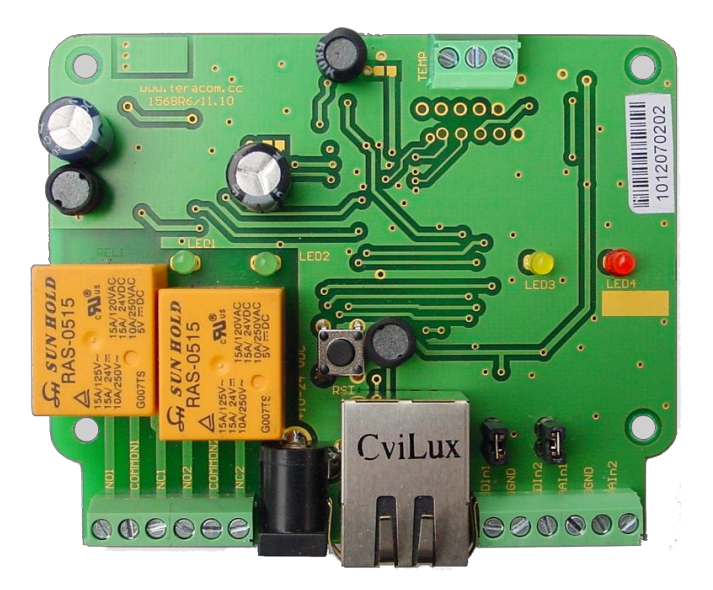

## 1. はじめに

TCW120は、遠隔地からのモニタリングおよび制御を行える多機能デバイスです。IPに基づいたネットワークで動作し、WEBインターフェース、または、SNMPプログラムによって制御されるイーサネット・コントローラーです。

入出カインターフェイスとして、リレー出カ、アナログ入力、デジタル入力および1-Wireインターフェイスを備え、コンピューター・ ネットワークなどのリモート・コントロール、盗難警報装置、工業プロセス・オートメーション、制御および管理のような様々な分野 で応用できます。

## 2. 特長

- ■10Mbps Ethernet 接続
- \*WEBベースの制御・設定でのパスワード保護
- ■電圧入力およびドライ接点入力が切り替え可能なデジタル入力2点
- 直流0 ~ 20V および 直流0 ~ 100Vのアナログ入力各1点、合計2点
- •NO(ノーマルオープン)およびNC(ノーマルクローズ)を備えたリレー2点
- ■1-Wire 温度センサー入力
- ■SNMP v.1, SMTP, ICMP, VLAN サポート
- ■設定値を超えたときのSNMPトラップ送信
- ■設定値を超えたときのEメール自動送信
- ■SMTP認証 (SSLは非対応)
- ■ping/echoタイムアウトによるリレーON/OFF
- MACアドレスによるフィルタリング
- •FTPによるファームウェアアップデート

## 3. 仕様

| 電源電圧                                  | 直流 12 ± 2V         |
|---------------------------------------|--------------------|
| 最大消費電流(両方のリレーON時)                     | 170 mA             |
| 重量                                    | 65g                |
| 外形寸法                                  | 84mm x 68mm x 18mm |
| 動作温度                                  | 0 ~ 40 °C          |
| デジタル入力 Hレベル最小電圧                       | 直流 2.5 V           |
| デジタル入力 Lレベル最大電圧                       | 直流 0.8 V           |
| デジタル入力 最大電圧                           | 直流 5.5 V           |
| Voltage range for Analog input 1, VDC | 直流 0 ~ 20 V        |
| Voltage range for Analog input 2, VDC | 直流 0 ~ 100 V       |
| 1-Wire インターフェース供給電圧                   | 直流 5 V             |
| リレー最大切り替え電流(交流220 V)                  | 1A                 |
| リレー最大切り替え電圧                           | 交流 250V /直流110V    |

4. コネクター

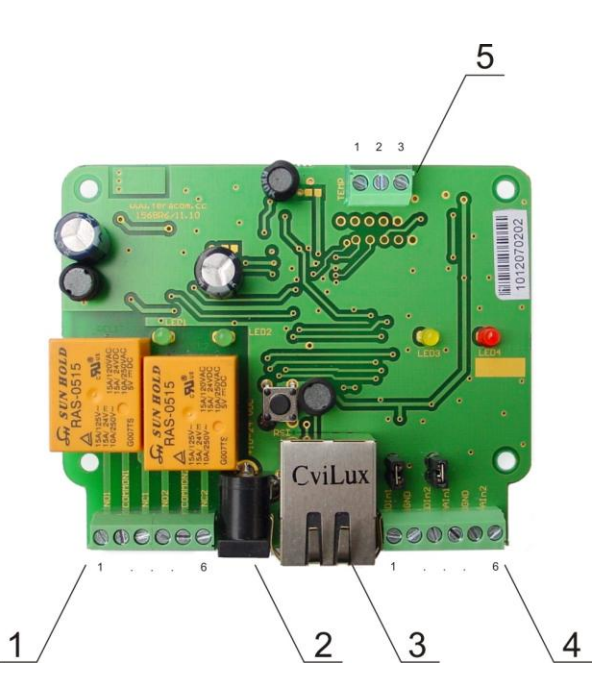

**コネクター 1** - リレーコネクター

| 端子 | 説明                      |
|----|-------------------------|
| 1  | リレー1 ノーマルオープン(リレーON時接続) |
| 2  | リレー1 コモン(共通)            |
| 3  | リレー1 ノーマルクローズ(リレーON時解放) |
| 4  | リレー2 ノーマルオープン(リレーON時接続) |
| 5  | リレー2 コモン(共通)            |
| 6  | リレー2 ノーマルクローズ(リレーON時解放) |

コネクター2 電源コネクター 内径2.1mm センタープラスのプラグのACアダプター等を接続してください コネクター3 RJ45 Ethernet コネクター コネクター4-デジタルおよびアナログ入力

| 端子 | 説明                                                                           |
|----|------------------------------------------------------------------------------|
| 1  | デジタル入力1 (Din1) 動作モードは、ジャンパーピンで選択します<br>ドライ接点入力(ジャンパーピン接続) 電圧レベル入力(ジャンパーピン解放) |
| 2  | GND                                                                          |
| 3  | デジタル入力1 (Din2) 動作モードは、ジャンパーピンで選択します<br>ドライ接点入力(ジャンパーピン接続) 電圧レベル入力(ジャンパーピン解放) |
| 4  | アナログ入力1 (Ain1)                                                               |
| 5  | GND                                                                          |
| 6  | アナログ入力2 (Ain2)                                                               |

コネクター5 - 1-Wire インターフェイス

| 端子 | 説明             |
|----|----------------|
| 1  | GND - 温度センサー   |
| 2  | Data - 温度センサー  |
| 3  | +5VDC - 温度センサー |

### 5. LED 表示

各LEDで本器の状態を表します

- LED1/LED 2 Relay1/Relay2(緑) 各リレーON時点灯(ノーマルオープン接点接続)
- LED4 Power (赤) 電源ON 時点滅
- LED3 Busy (黄) WEBインターフェイスで接続時(ログイン状態)、点灯
- ・ Link (緑) EthernetコネクターについているLED です。ネットワークに接続時、点灯
- Act (黄) EthernetコネクターについているLED です。ネットワークからのデータ送受信時、点滅

## 6. 応用例

6.1 リモートコントロール

ON・OFFしたい機器を本器のリレー接点に直列に接続します。各リレーをWEBブラウザー または、SNMPアプリケーションより操作することができます。

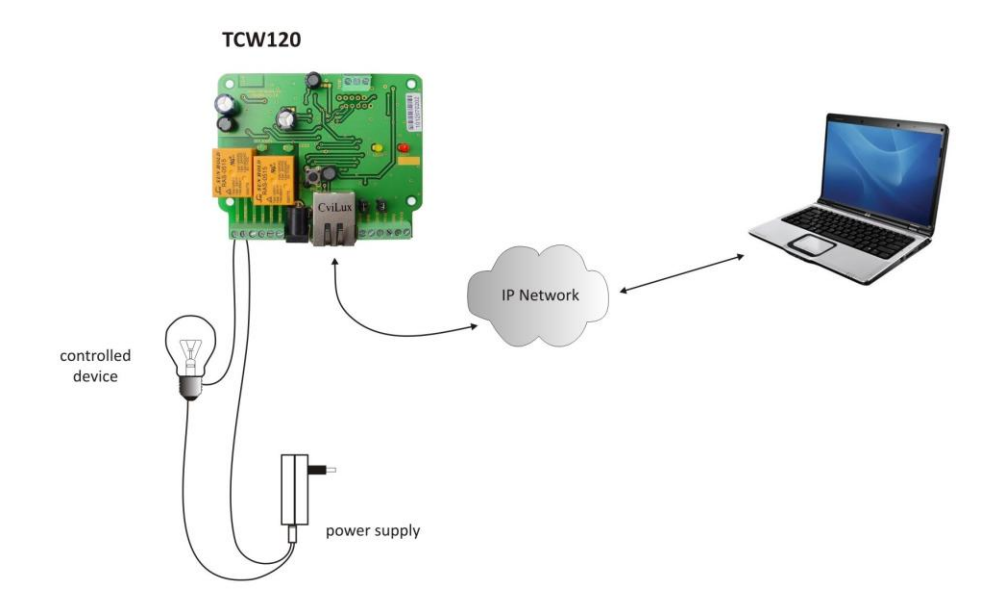

監視機器のリレー出力接点を本器のデジタル入力に接続します。監視機器からのアラーム等の出力時、EメールやSNMPトラップを送信することができます。2点の制御ができます。

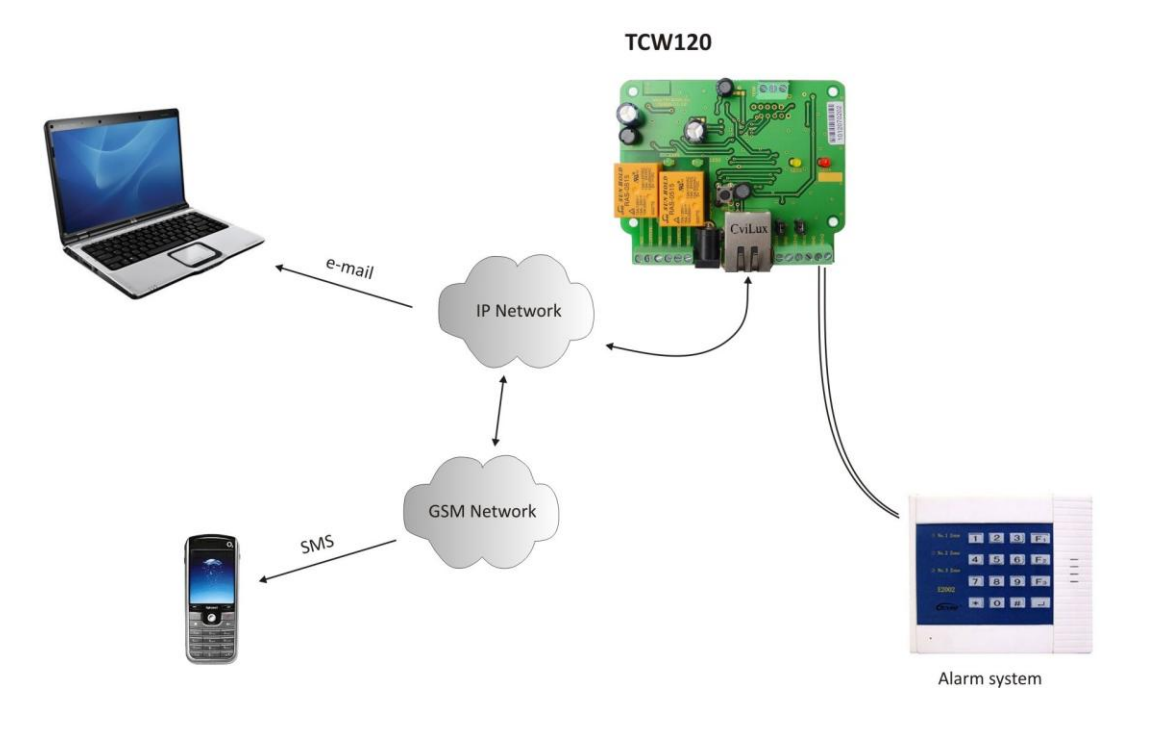

#### 6.3 データ収集

TCW120は、データ収集システム(DAQ)でも使用できます。 SNMP v.1プロトコル通信に対応したモニタリング・ 管理ソフトウェアで使用することができます。

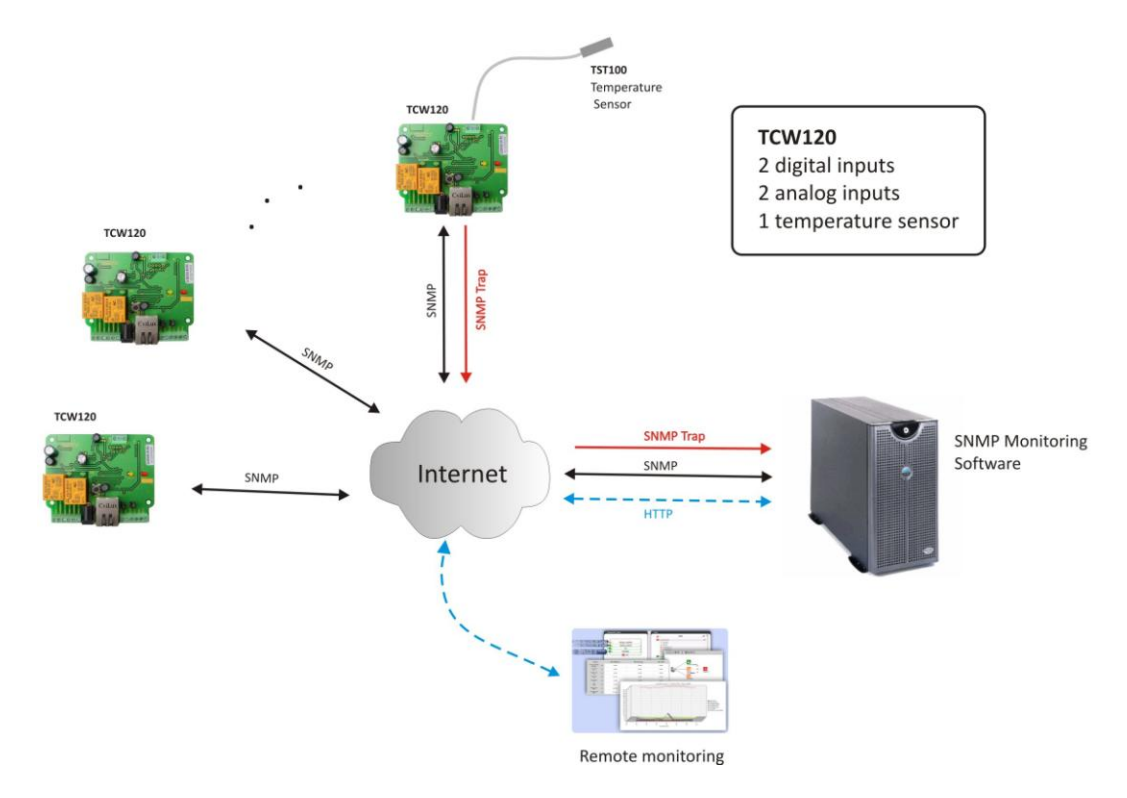

## 7. 設置

下記の手順で正しく設置してください

- (1)本器を乾燥していて風通しの良いところに取り付けてください。
- (2) Ethernetポートに10/100Mbps Ethernet ネットワークを接続してください。PCに直接接続する場合は、クロスの LANケーブルを使用してください。
- (3)使用したいI/O端子に外部機器等を接続してください。
- (4) 電源を接続してください。電源をONにして、赤いLEDが点滅すると正常です。
   TCW120は、初期値として下記の設定になっています。
   IPアドレス: 192.168.1.2 サブネットマスク: 255.255.255.0 デフォルトゲートウェイ: 192.168.1.1

TCW120との通信は、PCに一時的なIPアドレスを設定することにより確立することができます。DHCPによるIPアドレス取 得を行う設定となっている場合、手動によるIPアドレスを行ったほうが確実です。このIPアドレスは同じネットワーク(例えば 192.168.1.3)にしてください。IPアドレスを設定したら、Internet ExplorerなどのWEBブラウザーのアドレスバーに、 http://192.168.1.2を入力するとWEBインターフェースにアクセスすることができます。

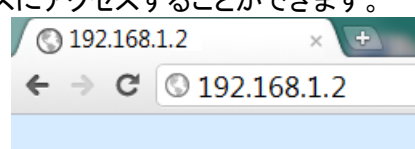

ネットワーク設定が正しければ、Login(ログイン)ページが表示されます。

## 8. WEB インターフェイスによる設定

Internet ExplorerなどのWEBブラウザーで本器の設定、モニタリング、操作を行うことができます。Internet Explorerを 1024×768以上の解像度のディスプレイで使用することをお勧めします。

#### 8.1. Login ログインページ

Login ページが表示されたら、Username(ユーザー名)とPassword(パスワード)を入力し、Login ボタンをクリックすると、ロ グインできます。初期値として、Username,Password とも admin になっています。本器への不正アクセスを防ぐためにユ ーザー名およびパスワードを変更することをお勧めします。

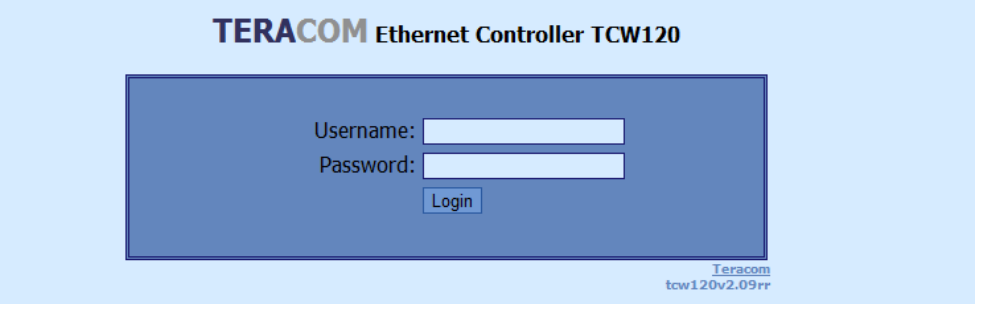

ユーザー名とパスワードによって、User(ユーザー)とAdministrator(管理者)の2つのアクセスレベルがあります。両方のアクセスレベルは下記のとおりです。

|                                  | Administrator(管理者) | User(ユーザー) |
|----------------------------------|--------------------|------------|
| Account Administration (アカウント管理) | 1                  |            |
| Monitoring(モニタリング)               | 1                  | 1          |
| Network Setup (ネットワーク設定)         | 1                  |            |
| I/O Setup (I/O設定)                | 1                  | 1          |
| SNMP Setup (SNMP設定)              | 1                  |            |

本器は、1セッションだけの接続をサポートしています。よって、一人がログインしていると、ほかの人(PC)は、ログインできません。ほかの人がログインしている状態では、下記のように上部に "Someone's logged in !" と表示されます。

| Someone's logged in!               |
|------------------------------------|
| TERACOM Ethernet Controller TCW120 |
| Username:<br>Password:<br>Login    |
| Teracom<br>tcw120v2.09rsd          |

ログインしている人がログイン状態で2分間、何も操作しないと、自動的にログイン状態が解除されます。

#### 8.2. Monitoring モニタリングページ

ログインに成功すると、下記のような"Monitoring"(モニタリング)ページが表示されます。

| Digital Input 1 | OFF                |              |
|-----------------|--------------------|--------------|
| Digital Input 2 | ON                 |              |
| Analog Input 1  | [11.9 V            |              |
| Analog Input 2  | 4.8 V              |              |
| Temperature     | [ <u>39.5</u> ] °C |              |
| Relay 1         | OFF                | ON/OFF Pulse |

[ account ] [ network setup ] [ snmp setup ] [ I/O setup ] [ logout ]

モニタリングページでは、リレーおよびデジタル入力のON/OFF状態、アナログ入力値、温度(温度センサー接続時のみ) が表示されます。

Relay (リレー)の ON/OFFボタンをクリックすると、ON/OFF状態を反転させることができます。Pulseボタンをクリックする と、ONになったあと、I/O Setupページで設定した時間経過後、自動的にOFFになります。Pulseボタンをクリックする前のリ レーの状態がONの場合は、OFFになって設定時間経過後、ONになります。 入力および出力の設定を "I/O Setup" ページで行います。各値を入力後、Saveボタンをクリックすると、TCW120に保存されます。

リレー設定

2個のリレーに対して、下記の設定を行うことができます。

■Description - 名称 モニタリングページに表示される名称を半角英数字で最大11文字設定します

- Pulse Duration パルス時間 モニタリングページでPulseボタンを押したときのONまたはOFFを保持する時間を秒で設定します。
- ICMP Mode このモードでは、ICMPエコー要求(ping)、ICMPエコー応答(echo)の状況でリレーをON/OFFさせることができます。"Ping timeout for restart"で設定した時間後、ICMPエコー応答がない場合、リレーがON (動作前OFFの場合)になり、Pulse Durationに設定した時間経過後、OFFに戻ります。
- \*Ping time out for restart Ping応答がない場合のタイムアウトとなる時間
- ■IP address ICMPエコー要求対象のIPアドレス
- ■Maximum number of restarts タイムアウトになったとき、リレーをON/OFFする最大回数

| Relay 1 setup             |                                                       |
|---------------------------|-------------------------------------------------------|
| Description               | (max. 11 symbols)                                     |
| Pulse Duration            | 10 SEC(max. 253 sec)                                  |
| ICMP Mode                 | Disable 💌 (Restart on incoming echo requests timeout) |
| Ping time out for restart | 0 SeC(max. 65000 sec)                                 |
| IP address                | 0.0.0.0                                               |
| Max. number of restarts   | 5 (max. 253)                                          |
|                           |                                                       |
| Relay 2 setup             |                                                       |
| Description               | File server (max. 11 symbols)                         |
| Pulse Duration            | 5 SeC(max. 253 sec)                                   |
| ICMP Mode                 | Enable 💽 (Restart on remote address timeout)          |
| Ping time out for restart | 10 SeC(max. 65000 sec)                                |
| IP address                | 192.168.32.10                                         |
| Max. number of restarts   | 5 (max. 253)                                          |

上記の設定では、本器がIP addressに設定した 192.168.32.10 のPCに対して、pingを送り、10秒以内にエコー応答を受信できない 場合、リレー2がONになり、5秒後(Pulse Durationに設定した時間)OFFになります。エコー応答がない場合、5回(Max. number if restartsに設定した回数)繰り返します。

#### デジタル入力設定

各デジタル入力の信号変化に対して、Eメールを送ることができ、下記のパラメーターで設定します。

■Description – 名称 モニタリングページに表示される名称を半角英数字で最大11文字設定します

- \*Subject 件名 Eメールの件名を半角英数字で最大11文字設定します
- ■Message メッセージ Eメールの本文をを半角英数字で最大22文字設定します

重要!

この機能を使用する際は、Network Setup (ネットワークセットアップ)ページで、SMTPサーバーを設定する必要があります。

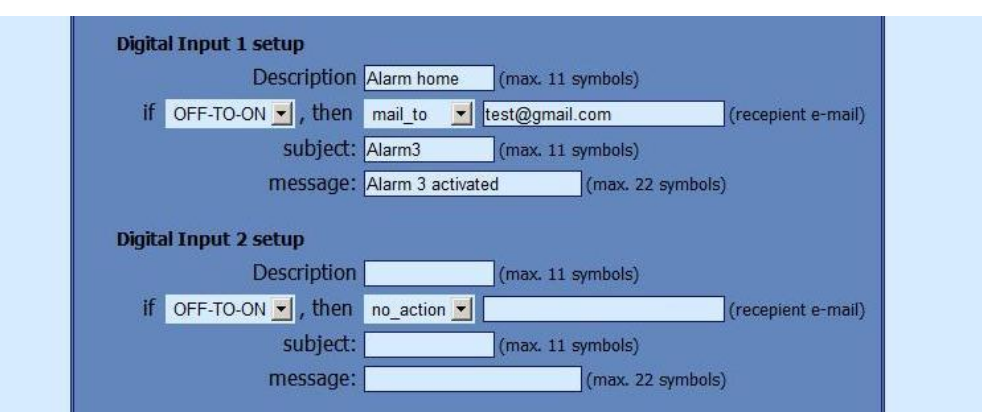

上記の設定では、イベント(デジタル入力がOFFからONに変化した)発生時、<u>test@gmail.com</u> あてに件名 "Alarm 3"、本文 "Alarm 3 activated"のEメールを送信します。

#### アナログ入力設定

Description - 名称 モニタリングページに表示される名称を半角英数字で最大11文字設定します

| Analog Input 1                |  |
|-------------------------------|--|
| Description (max. 11 symbols) |  |
| Analog Input 2                |  |
| Description (max. 11 symbols) |  |

#### 自動リフレッシュ間隔

モニタリングページが自動的にリフレッシュ(リロード、再読出し)される時間を0(リフレッシュなし)から253秒までで設定します。

Monitoring page automatic refresh Interval: 0\_\_\_\_\_\_sec(0 - 253)

### 8.4. Network Setup ネットワークセットアップページ

ネットワークに関する設定をこのページで行います。下記のパラメーターの設定ができます。

■IP configuration – IPアドレスを手動で設定するか自動で取得するかを選択します。

Static 手動設定 Dynamic 自動取得(DHCPがネットワーク上に必要です)

\*IP address IPアドレス IPアドレス手動設定時に設定します

\*Subnet mask サブネットマスク IPアドレス手動設定時に設定します

■Default gateway デフォルトゲートウェイ IPアドレス手動設定時に設定します。ルーター等のIPアドレスを設定します。

 Time Server タイムサーバー、Time Zone タイムゾーン - これらは、必ずしも設定する必要はありません。Eメール送信時に 使われます。

Host Name ホスト名-16文字までの半角英数字を設定してください。Eメール送信時の差出人名に使われます
 MAC - MAC アドレス 本器のMACアドレスを設定します。通常、変更する必要はありません。

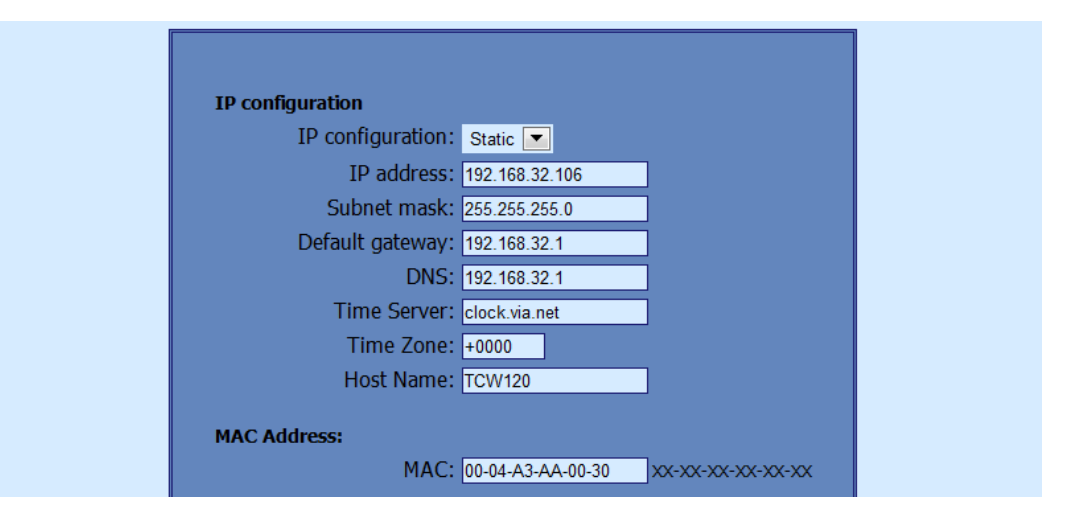

初めて電源を入れたら、まずIPアドレスを変更することをお勧めします。これにより、同じネットワーク上に複数のTCW120をつないだときのIPアドレスの重複を回避することができます。ネットワークに新しいTCW120を接続する場合、ARPキャッシュのクリアーが必要な場合があります。それは、コマンドプロンプトウィンドウで arp -d と入力することで行うことができます。

VLAN と MACアドレスフィルタリングもサポートしています。MACアドレスフィルタリングのためにデフォルトゲートウェイを含め3個のMACアドレスを設定することができます。

#### 注意! VLANおよびMACアドレスフィルタリングを使用しない場合は、これらは、デフォルトのままにしておいてください。

| VLAN Status: Disabled<br>VLAN ID: 0 MAC Filter MAC Address 1: 00-0C-42-53-F8-5B (Default Gateway) MAC Address 2: 00-00-00-00 XX-XX-XX-XX-XX | VLAN configuration |                                         |
|----------------------------------------------------------------------------------------------------|--------------------|-----------------------------------------|
| VLAN ID: 0 MAC Filter MAC Address 1: 00-0C-42-53-F8-58 (Default Gateway) MAC Address 2: 00-00-00-00 XX-XX-XX-XX-XX-XX                       | VLAN Status:       | Disabled                                |
| MAC Filter<br>MAC Address 1: 00-0C-42-53-F8-5B (Default Gateway)<br>MAC Address 2: 00-00-00-00-00 (X-XX-XX-XX-XX-XX-XX-XX-XX-XX-XX-XX-XX-X  | VLAN ID:           | : 0                                     |
| MAC Address 1: 00-0C-42-53-F8-5B (Default Gateway)<br>MAC Address 2: 00-00-00-00-00 (X-XX-XX-XX-XX-XX-XX-XX-XX-XX-XX-XX-XX-X                | MAC Filter         |                                         |
| MAC Address 2: 00-00-00-00-00                                                                                                    | MAC Address 1:     | : 00-0C-42-53-F8-5B 📃 (Default Gateway) |
|                                                                                                    | MAC Address 2:     | : 00-00-00-00-00                        |
| MAC Address 5: 00-00-00-00 XX-XX-XX-XX-XX                                                                                                   | MAC Address 3:     | : 00-00-00-00-00                        |

#### SMTP設定

**・Username ユーザー名、Password パスワード** - SMTP(メール送信)サーバーの認証に用いられます。

■Mail server [IP:port] - SMTPサーバーをドメイン名または、IPアドレスで設定します。また、ポート番号も設定します。 ドメイン名で設定する場合は、DNSのIPアドレスを正しく設定する必要があります。

#### ■E-mail - 送信者Eメールアドレス

Mail server (メールサーバー)は、Eメールを送信するためのサーバーです。SSL(Secure Socket Layer)には対応していません。 また、本器では受信ができませんので、送信前に受信(POP before SMTP)が必要なサーバーでは、送信することができません。

| Mailserver [IP:port]: smtp.mail.yahoo.co.jp : 25 |
|--------------------------------------------------|
| E-mail: teracom@yahoo.co.jp (sender e-ma         |
| Username: teracom                                |
| Password:                                        |

#### 8.5 SNMP Setup page SNMP セットアップページ

TCW120は、SNMP v.1 のエージェント機能をサポートしています。これにより、大規模のネットワークのモニタリングおよび制御が可能になります。SNMPのセクションで設定可能な項目は、下記のとおりです。

**SNMP Configuration** SNMPの使用可否 – Enable 使用する Disable 使用しない

- Read–Write community 読み書きコミュニティ名 クライアントの認証のために用いられます
- \*Read-Only community 読み出し専用コミュニティ名 クライアントの認証のために用いられます

\*SNMP Traps SNMP トラップ- SNMPトラップ送信の使用可否 Enable 使用する Disable 使用しない

- IP address IPアドレス SNMPトラップ送信先のIPアドレス
- Community string コミュニティ名 クライアントの認証のために用いられます
- \*Trap Interval SNMPトラップ送信間隔時間
- ■Max. Traps number SNMPトラップ送信する状態において、SNMPトラップ送信を行う最大回数

| SNMP               |           |  |
|--------------------|-----------|--|
| SNMP Configuration | Disable 🗾 |  |
| Write community    | private   |  |
| Read community     | public    |  |
| SNMP Traps         |           |  |
| SNMP Traps         | Disable 🗾 |  |
| IP address         | 0.0.0.0   |  |
| Community string   | public    |  |
| Trap Interval      | 10        |  |
| Max. Trap number   | 255       |  |

#### SNMPトラップ送信条件

●デジタル入力のイベント発生(状態変化)

- •アナログ入力値の設定範囲超過
- ▪温度測定値の設定範囲超過
- ・リスタート時

#### 8.6 Accounts Setup アカウントセットアップページ

TCW120にWEBからアクセスするときのUser Name(ユーザー名)、Password (パスワード)を設定ます。ユーザー名、パスワードと も半角英数字で4文字以上15文字以下を設定してください。

| <b>Administrator</b><br>Use<br>Pa | er Name: admin<br>assword: | ]<br>] |
|-----------------------------------|----------------------------|--------|
| Save                              |                            |        |
| <b>User</b><br>Use<br>Pi          | er Name: user<br>assword:  | ]      |

### 9. SNMP setup

TCW120 は、設定およびモニタリングを SNMP (Simple Network Management Protocol)で行うことができます。 これらは、SNMP v.1に対応したプログラム等で各パラメータの読み書きを行うことができます。 各パラメータは、下記のとおり、機能別にグループ化されています。 表の中のOIDの "x"は、"1.3.6.1.4.1.38783" に置き換えてください。 変更した各値を保存するには、configurationSaved (OID x.8.0) に"1"をセットしてください。

#### 9.1 Product 製品

| OID             | Name    | Access    | Description      | Syntax |
|-----------------|---------|-----------|------------------|--------|
| <b>x</b> .1.1.0 | name    | read-only | Device name      | String |
| <b>x</b> .1.2.0 | version | read-only | Firmware version | String |
| <b>x</b> .1.3.0 | date    | read-only | Release date     | String |

#### 9.2 SNMP Setup SNMP 設定

| OID          | Name                  | Access     | Description                             | Syntax                              |
|--------------|-----------------------|------------|-----------------------------------------|-------------------------------------|
| x.2.1.1.0    | trapEnabled           | read-write | TRAP messages enable/disable            | INTEGER { Yes(1), No(0) }           |
| x.2.1.2.0    | trapReceiverIPAddress | read-write | TRAP messages receiver address          | IpAddress                           |
| x.2.1.3.0    | trapCommunity         | read-write | TRAP community                          | String (SIZE (013))                 |
| x.2.1.4.0    | trapInterval          | read-write | TRAP messages interval                  | INTEGER (0255)                      |
| x.2.1.5.0    | maxNumberOfTraps      | read-write | Maximum number SNMP messages            | INTEGER (0255)                      |
| x.2.1.6.0    | digitalInput1State    | read-write | Digital input 1 trap status             | INTEGER { ON(1), OFF(0) }           |
| x.2.1.7.0    | digitalInput2State    | read-write | Digital input 2 trap status             | INTEGER { ON(1), OFF(0) }           |
| x.2.1.8.1.0  | voltage1minimum       | read-write | Voltage1 lower range                    | String (SIZE (013))                 |
| x.2.1.8.2.0  | voltage1maximum       | read-write | Voltage1 higher range                   | String (SIZE (013))                 |
| x.2.1.9.1.0  | voltage2minimum       | read-write | Voltage2 lower range                    | String (SIZE (013))                 |
| x.2.1.9.2.0  | voltage2maximum       | read-write | Voltage2 higher range                   | String (SIZE (013))                 |
| x.2.1.10.1.0 | temperatureMinimum    | read-write | Temperature lower range                 | String (SIZE (06))                  |
| x.2.1.10.2.0 | temperatureMaximum    | read-write | Temperature higher range                | String (SIZE (06))                  |
| x.2.2.0      | SNMPConfiguration     | read-write | SNMP Configuration                      | INTEGER { ENABLED(1), DISABLED(0) } |
| x.2.3.0      | readCommunity         | read-write | SNMP Read Community String (SIZE (013)) |                                     |
| x.2.4.0      | writeCommunity        | read-write | SNMP Write Community                    | String (SIZE (013))                 |

### 9.3 Monitor モニター

| OID               | Name          | Access     | Description                                | Syntax                    |  |
|-------------------|---------------|------------|--------------------------------------------|---------------------------|--|
| x.3.1.1.0         | relay_1       | read-write | relay 1 status                             | INTEGER { ON(1), OFF(0) } |  |
| x.3.1.2.0         | relay_2       | read-write | relay 2 status                             | INTEGER { ON(1), OFF(0) } |  |
| x.3.1.3.0         | pulse_1       | read-write | relay 1 pulse status                       | INTEGER { ON(1), OFF(0) } |  |
| <b>x</b> .3.1.4.0 | pulse_2       | read-write | relay 2 pulse status                       | INTEGER { ON(1), OFF(0) } |  |
| x.3.2.1.0         | voltage1      | read-only  | Analog Input 1 voltage                     | String (SIZE (04))        |  |
| x.3.2.2.0         | vol1int       | read-only  | Analog Input 1 voltage<br>(integer x100mV) | INTEGER (065000)          |  |
| x.3.2.3.0         | voltage2      | read-only  | Analog Input 2 voltage                     | String (SIZE (04))        |  |
| x.3.2.4.0         | vol2int       | read-only  | Analog Input 2 voltage<br>(integer x100mV) | INTEGER (065000)          |  |
| x.3.3.1.0         | digitalInput1 | read-only  | Digital Input 1 status                     | INTEGER { ON(1), OFF(0) } |  |
| x.3.3.2.0         | digitalInput2 | read-only  | Digital Input 2 status                     | INTEGER { ON(1), OFF(0) } |  |
| <b>x</b> .3.4.0   | temperature   | read-only  | temperature                                | String (SIZE (04))        |  |
| <b>x</b> .3.5.0   | tempx10Int    | read-only  | Temperature (integer x 10)                 | INTEGER (-5501250)        |  |

### 9.4 Network ネットワーク

| OID                   | Name                | Access     | Description                           | Syntax                              |  |
|-----------------------|---------------------|------------|---------------------------------------|-------------------------------------|--|
| x.4.1.0               | deviceIPAddress     | read-write | Device IP address                     | IpAddress                           |  |
| <b>x</b> .4.2.0       | subnetMask          | read-write | Subnet Mask                           | IpAddress                           |  |
| <b>x</b> .4.3.0       | gateway             | read-write | Gateway IP address                    | IpAddress                           |  |
| <b>x</b> .4.4.0       | deviceMACAddress    | read-write | Device MAC Address                    | OCTET STRING (SIZE(6))              |  |
| <mark>x</mark> .4.5.0 | dhcpConfig          | read-write | DHCP ON/OFF                           | INTEGER { ON(1), OFF(0) }           |  |
| <b>x</b> .4.6.1.1.0   | filterMACAddress1   | read-write | MAC Filter 1                          | OCTET STRING (SIZE(6))              |  |
| <b>x</b> .4.6.1.2.0   | filterMACEnable1    | read-write | MAC Filter 1 ON/OFF                   | INTEGER { ENABLED(1), DISABLED(0) } |  |
| <b>x</b> .4.6.2.1.0   | filterMACAddress2   | read-write | MAC Filter 2                          | OCTET STRING (SIZE(6))              |  |
| <b>x</b> .4.6.2.2.0   | filterMACEnable2    | read-write | MAC Filter 2 ON/OFF                   | INTEGER { ENABLED(1), DISABLED(0) } |  |
| x.4.6.3.1.0           | filterMACAddress3   | read-write | MAC Filter 3                          | OCTET STRING (SIZE(6))              |  |
| <b>x</b> .4.6.3.2.0   | filterMACEnable3    | read-write | MAC Filter 3 ON/OFF                   | INTEGER { ENABLED(1), DISABLED(0) } |  |
| x.4.7.1.0             | smtpServerIPAddress | read-write | SMTP server IP address                | IpAddress                           |  |
| x.4.7.2.0             | smtpPort            | read-write | SMTP port (1-65535)                   | INTEGER (165535)                    |  |
| <b>x</b> .4.7.3.0     | senderEmailAddress  | read-write | Sender e-mail address                 | String (SIZE (038))                 |  |
| <b>x</b> .4.7.4.0     | smtpUsername        | read-write | SMTP username                         | String (SIZE (016))                 |  |
| x.4.7.5.0             | smtpPassword        | read-write | te SMTP password String (SIZE (016))  |                                     |  |
| x.4.8.1.0             | VLANStatus          | read-write | VLAN status INTEGER { ENABLED(1), DIS |                                     |  |
| x.4.8.2.0             | VlanId              | read-write | VLAN ID                               | INTEGER (04095)                     |  |

### 9.5 Inputs 入力

| OID               | Name                | Access     | Description                 | Syntax                            |
|-------------------|---------------------|------------|-----------------------------|-----------------------------------|
| x.5.1.1.0         | input1description   | read-write | Digital Input 1 description | String (SIZE (010))               |
| x.5.1.2.0         | input1ActionEdge    | read-write | Send e-mail condition       | INTEGER { RISING(1), FALLING(0) } |
| x.5.1.3.0         | input1action        | read-write | Send e-mail enable/disable  | INTEGER { SEND(1), DONTSEND(0) }  |
| x.5.1.4.0         | input1emailAddress  | read-write | Recipient e-mail            | String (SIZE (038))               |
| x.5.1.5.0         | input1subject       | read-write | Subject                     | String (SIZE (010))               |
| <b>x</b> .5.1.6.0 | input1body          | read-write | Message                     | String (SIZE (021))               |
| x.5.2.1.0         | input2description   | read-write | Digital Input 2 description | String (SIZE (010))               |
| x.5.2.2.0         | input2ActionEdge    | read-write | Send e-mail condition       | INTEGER { RISING(1), FALLING(0) } |
| <b>x</b> .5.2.3.0 | input2action        | read-write | Send e-mail enable/disable  | INTEGER { SEND(1), DONTSEND(0) }  |
| <b>x</b> .5.2.4.0 | input2emailAddress  | read-write | Recipient e-mail            | String (SIZE (038))               |
| x.5.2.5.0         | input2subject       | read-write | subject                     | String (SIZE (010))               |
| x.5.2.6.0         | input2body          | read-write | Message                     | String (SIZE (021))               |
| <b>x</b> .5.3.0   | voltage1description | read-write | Analog Input 1 description  | String (SIZE (010))               |
| <b>x</b> .5.4.0   | voltage2description | read-write | Analog Input 2 description  | String (SIZE (010))               |

# 9.6 Outputs 出力

| OID               | Name                | Access     | Description                          | Syntax                    |  |
|-------------------|---------------------|------------|--------------------------------------|---------------------------|--|
| x.6.1.1.0         | relay1description   | read-write | Relay 1 description                  | String (SIZE (010))       |  |
| x.6.1.2.0         | relay1pulseWidth    | read-write | Relay 1 pulse width                  | INTEGER (0253)            |  |
| <b>x</b> .6.1.3.0 | relay1lcmpMode      | read-write | Relay 1 - ICMP ON/OFF                | INTEGER { ON(1), OFF(0) } |  |
| x.6.1.4.0         | relay1lcmpTimeout   | read-write | Relay 1 - ICMP timeout               | INTEGER (065000)          |  |
| <b>x</b> .6.1.5.0 | relay1lpAddress     | read-write | Relay 1 - ICMP IP address            | IpAddress                 |  |
| <b>x</b> .6.1.6.0 | relay1NumOfRestarts | read-write | Relay 1 – maximum number of restarts | INTEGER (0253)            |  |
| x.6.2.1.0         | relay2description   | read-write | Relay 2 description                  | String (SIZE (010))       |  |
| x.6.2.2.0         | relay2pulseWidth    | read-write | Relay 2 pulse width                  | INTEGER (0253)            |  |
| <b>x</b> .6.2.3.0 | relay2lcmpMode      | read-write | Relay 2 - ICMP ON/OFF                | INTEGER { ON(1), OFF(0) } |  |
| x.6.2.4.0         | relay2lcmpTimeout   | read-write | Relay 2 - ICMP timeout               | INTEGER (065000)          |  |
| x.6.2.5.0         | relay2lpAddress     | read-write | Relay 2 - ICMP IP address            | IpAddress                 |  |
| x.6.2.6.0         | relay2NumOfRestarts | read-write | Relay 2 – maximum number of restarts | INTEGER (0253)            |  |

## 9.7 Accounts アカウント

| OID               | Name          | Access     | Description      | Syntax              |
|-------------------|---------------|------------|------------------|---------------------|
| <b>x</b> .7.1.1.0 | adminName     | read-write | Username (Admin) | String (SIZE (014)) |
| <b>x</b> .7.1.2.0 | adminPassword | read-write | Password (Admin) | String (SIZE (014)) |
| x.7.2.1.0         | userName      | read-write | Username (User)  | String (SIZE (014)) |
| <b>x</b> .7.2.2.0 | userPassword  | read-write | Password (User)  | String (SIZE (014)) |

### 9.8 Save changes 変更保存

| OID                 | Name               | Access     | Description                | Syntax                            |
|---------------------|--------------------|------------|----------------------------|-----------------------------------|
| <mark>x</mark> .8.0 | configurationSaved | read-write | Save configuration changes | INTEGER { SAVED(1), UNSAVED(0) }  |
| <mark>x</mark> .9.0 | restartDevice      | read-write | Restart device             | INTEGER { RESTART(1), CANCEL(0) } |

## 10. 工場出荷状態への戻し方

もし、 ℙ アドレスやパスワードを忘れた場合は、各パラメーターを工場出荷状態に戻すことができます。 下記の手順で行うことができま す。

(1)電源を切ってください

(2)RESETボタンを押しながら、電源を入れてください

(3) 電源LED(赤)とBusy LED(黄)が14回点滅したあと、点灯状態になります。点灯したら、RESETボタンを放してください。

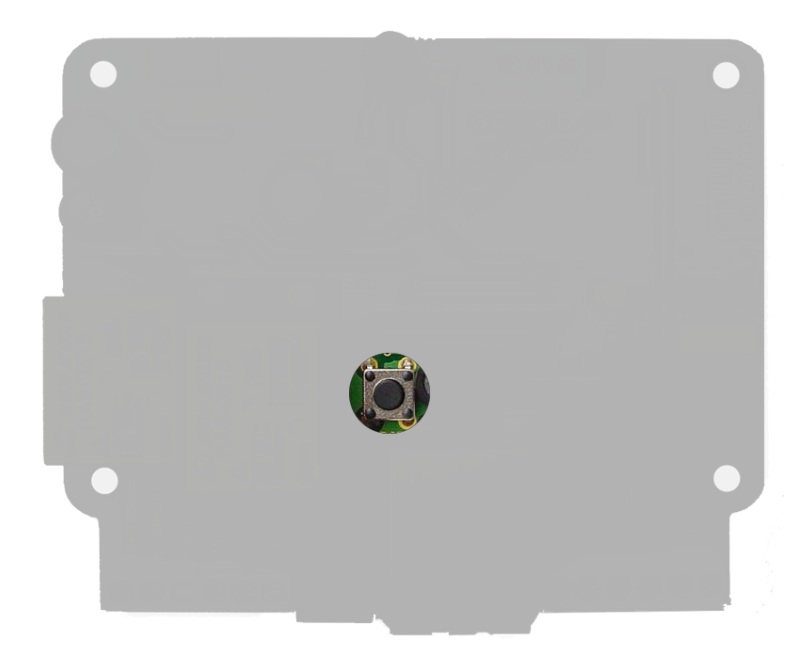

工場出荷状態の各設定は下記のとおりです。

| User Name (Admin) | admin         |
|-------------------|---------------|
| Password (Admin)  | admin         |
| User Name (User)  | user          |
| Password (User)   | user          |
| IP Address        | 192.168.1.2   |
| Subnet Mask       | 255.255.255.0 |
| Default Gateway   | 192.168.1.1   |
| SNMPConfiguration | enabled       |
| readCommunity     | public        |
| writeCommunity    | private       |

# 11. ファームウェアアップデート

TCW120は、リモートでファームウェア(内蔵プログラム)の更新を行うことができます。アップデートは、下記の手順で行ってください。

(1)アップデートツールプログラム(TCW1XX\_Update\_Tool)を<u>www.teracom.cc</u>よりダウンロードしてください

(2)最新のファームウェアをを<u>www.teracom.cc</u>よりダウンロードしてください。

(3) アップデートツールプログラムを実行します。

| TCW1xx Update Tool - v1.0.1           |                                             |                                        |  |  |
|---------------------------------------|---------------------------------------------|----------------------------------------|--|--|
| DO NOT TURN OFF<br>PROCESS. TURNING ( | THE POWER SUPPLY DI<br>DFF THE POWER WILL I | JRING THE UPDATE<br>DAMAGE THE DEVICE! |  |  |
| Device IP Address:                    | 192.168.1.2                                 |                                        |  |  |
| Username                              | admin                                       |                                        |  |  |
| Password                              | ****                                        |                                        |  |  |
| Firmware File:                        |                                             |                                        |  |  |
|                                       |                                             |                                        |  |  |
| [                                     |                                             |                                        |  |  |
| Messages:                             | Upda                                        | te ! Exit                              |  |  |
|                                       |                                             | <ul> <li></li> </ul>                   |  |  |

(4)Device IP Address に対象のTCW120のIPアドレスを設定してください。

(5) Firmware Fileの右の . . . ボタンをクリックして、ファームウェアファイルを指定してください。

| ファイルを開く                |                    |                |         |   |     |       | ?⊻    |
|------------------------|--------------------|----------------|---------|---|-----|-------|-------|
| ファイルの場所型:              | 🚞 Firmware         |                |         | * | G 💋 | ; 📂 🎹 |       |
| していたしていた。<br>最近使ったファイル | C TCW120v2.09.cod  |                |         |   |     |       |       |
| <b>ごう</b><br>デスクトップ    |                    |                |         |   |     |       |       |
| אנאנד<br>דר אינאנד     |                    |                |         |   |     |       |       |
| גר דא פארב אד          |                    |                |         |   |     |       |       |
|                        |                    |                |         |   |     |       |       |
| 311 ホットワーク             | ファイル名( <u>N</u> ): | TCW120v2.09.co | d       |   |     | *     |       |
|                        | ファイルの種類(工):        | TCW1×× firmwa  | re file |   |     | ~     | キャンセル |

(6) Update!ボタンをクリックすると、ファームウェアの書き換えが始まります。

注意! Firmware update has completed. The device is ready! と表示されるまで、TCW120およびPCの電源を切らない でください。

| TCW1xx Update Tool - v1.0.1                                                                                  |               |  |  |
|----------------------------------------------------------------------------------------------------|---------------|--|--|
| DO NOT TURN OFF THE POWER SUPPLY DURING THE UPDATE<br>PROCESS. TURNING OFF THE POWER WILL DAMAGE THE DEVICE! |               |  |  |
| Device IP Address:                                                                                           | 192.168.1.2   |  |  |
| Username                                                                                                    | admin         |  |  |
| Password<br>Firmware File:                                                                                   | ****          |  |  |
| C:¥Documents and Settings¥User ¥My Documents¥Download¥Te                                                     |               |  |  |
|                                                                                                    |               |  |  |
| Messages:                                                                                                    | Update ! Exit |  |  |
| Uploading file                                                                                               |               |  |  |

(7) Firmware update has completed. The device is ready! と表示されたら、アップデートの完了です。電源を切ることができます。

| TCW1xx Update Tool - v1.0.1                                                                                                   |             |  |  |
|----------------------------------------------------------------------------------------------------|-------------|--|--|
| DO NOT TURN OFF THE POWER SUPPLY DURING THE UPDATE<br>PROCESS. TURNING OFF THE POWER WILL DAMAGE THE DEVICE!                  |             |  |  |
| Device IP Address:                                                                                                    | 192.168.1.2 |  |  |
| Username                                                                                                    | admin       |  |  |
| Password<br>Firmware File:                                                                                                    | ****        |  |  |
| C:¥Documents and Settings¥User ¥My Documents¥Download¥Te                                                                      |             |  |  |
|                                                                                                    |             |  |  |
| Messages: Update ! Exit                                                                                                    |             |  |  |
| Updating the device DO NOT TURN OFF THE POWER SUPPLY!<br>Pease wait<br>Firmware update has completed.<br>The device is ready! |             |  |  |

Rev. 5 – October, 2011